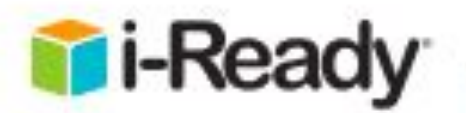

**Anady for Studen** 

Denver Public Schools

ton Public School Di

Clever

Overview: This document outlines how students can log in to *i-Ready* when their district utilizes Clever for Single Sign-On.

Log in

**Denver Public Schools** 

1. Download the iReady for Students app from the App Store

аррисации полн вле мрр аките.

Note: You must download BOTH apps for this to work

- 2. Download the Clever app from the App Store
- 3. Clever may ask you to search for your school, or your school/district name will automatically appear

4. On the following page, you will have the option to log in using a standard username and password.

Username = lunch number Password = 8 digit birthday

5. It will automatically take you to the iReady app.

Click OPEN

6. You may see the message "Open this page in iReady? Click OPEN. The iReady for Students app will open and your students will be able to use iReady

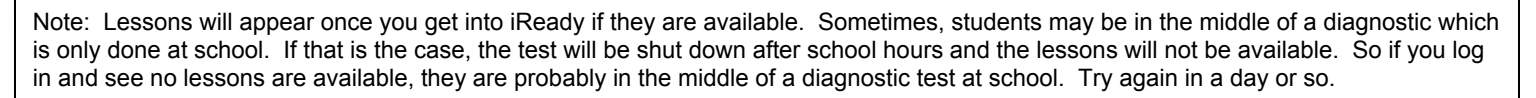